# Automated Deployment on Red Hat OpenShift with the Joget Operator

Red Hat OpenShift is the industry's most comprehensive enterprise Kubernetes platform, and operators are the modern way to automate infrastructure management tasks. A new Joget DX8 Operator has now been released to further simplify and accelerate app development on Red Hat OpenShift Deprator Certification, and is now available in the OpenShift Embedded OperatorHub.

blocked URL blocked URL

- Tutorial Part 1: Install Joget DX 8 Operator from the OperatorHub
   O 1.1 Install Joget DX 8 Operator as Cluster Admin
- Tutorial Part 2: Create a Joget Cluster with the Joget DX 8 Operator
  - 2.1 Create New Project and Deploy Database
  - 2.2 Deploy Joget DX 8 using the Joget DX 8 Operator
  - 2.3 Complete One-Time Joget Database Setup

## Tutorial Part 1: Install Joget DX 8 Operator from the OperatorHub

The Joget DX Operator enables customers to rapidly deploy, manage and scale a Joget DX cluster on Red Hat OpenShift. As a certified Operator, it is listed in the OpenShift Embedded OperatorHub catalog. Joget DX is a development platform as well as an application runtime, so the Joget DX Operator is listed under both the Application Runtime and Developer Tools categories.

These steps assume that you already have a running OpenShift 4 cluster. You can access https://try.openshift.com/ and select Openshift 4 playground to setup a new cluster.

### 1.1 Install Joget DX 8 Operator as Cluster Admin

1. Login to the OpenShift console as the cluster admin

#### blocked URL

2. Browse to Operators > OperatorHub and search for Joget DX8

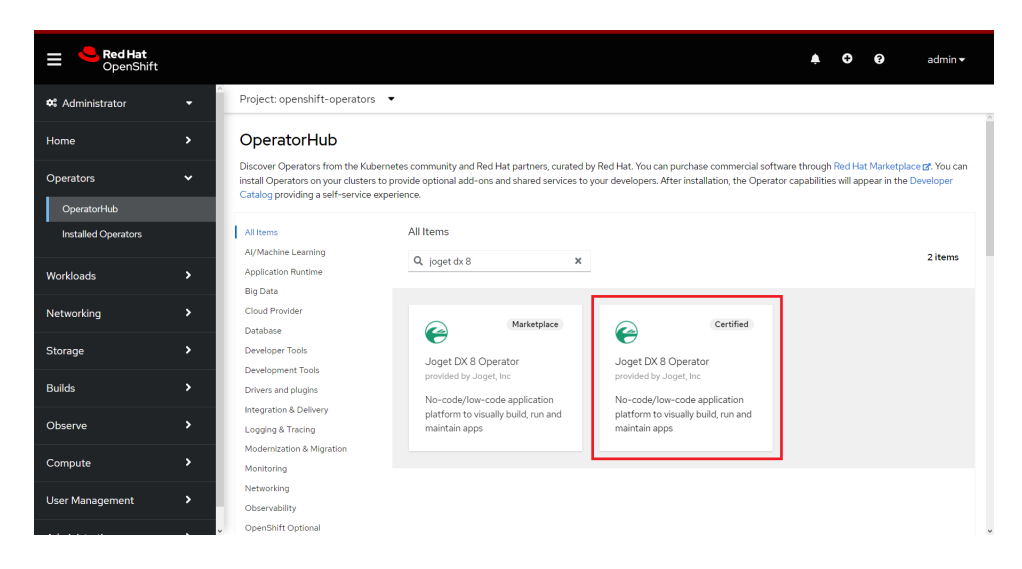

3. Select the Joget DX 8 Operator, and click on the Install button

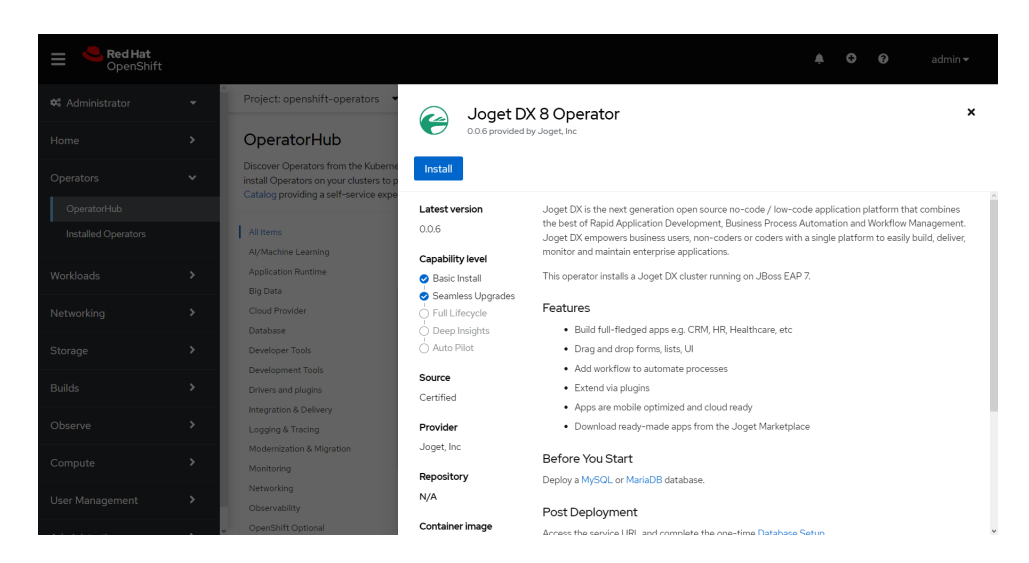

4. Click on the Install button to install the Joget DX 8 Operator.

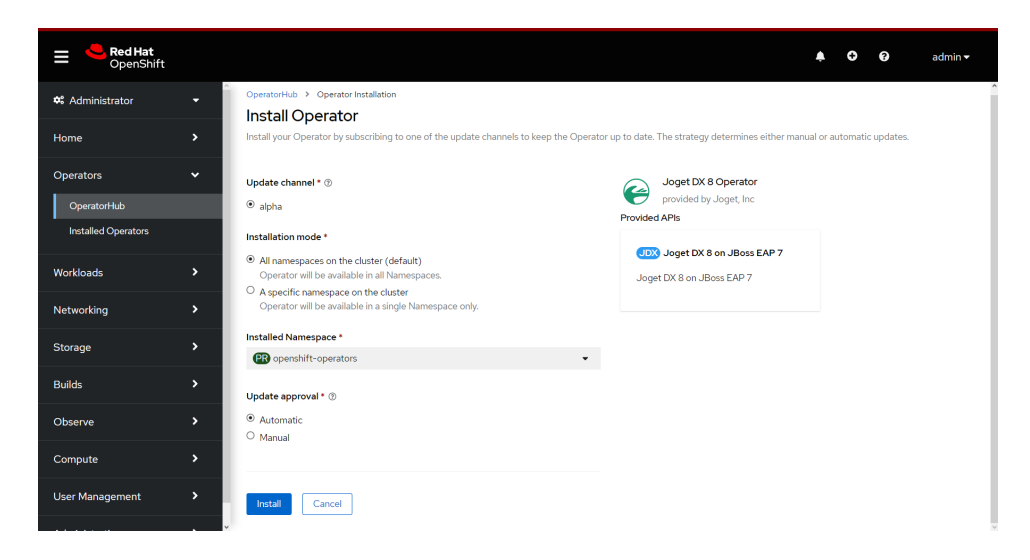

5. Browse to Catalog > Installed Operators and select Joget DX 8 Operator to confirm that the operator has been installed successfully.

| <b>Red Hat</b><br>OpenShift |          |                                                                                                    |                                           | <b>▲ ℃ 0</b>                    | admin 🗸      |
|-----------------------------|----------|----------------------------------------------------------------------------------------------------|-------------------------------------------|---------------------------------|--------------|
| <b>☆</b> Administrator      | •        | Project: openshift-operators 🔹                                                                                                    |                                           |                                 |              |
| Home                        | >        | Installed Operators                                                                                                    |                                           |                                 |              |
| Operators                   | ~        | Installed Operators are represented by ClusterServiceVersions within this Namespace. For more in<br>Operator and ClusterServiceVersion using the Operator SDK gr. | nformation, see the <mark>Understa</mark> | nding Operators documentation 🗗 | Or create an |
| Installed Operators         |          | Name   Search by name                                                                                                    |                                           |                                 |              |
| Workloads                   | >        | Name 1 Managed Namespaces 1 Status                                                                                                    |                                           | Provided APIs                   |              |
| Networking                  | •        | Joget DX 8 Operator All Namespaces Succee<br>0.0.6 provided by Joget,<br>Inc                                                                                      | ded                                       | Joget DX 8 on JBoss EAP 7       | *            |
| Storage                     | >        |                                                                                                    |                                           |                                 |              |
| Builds                      | <b>,</b> |                                                                                                    |                                           |                                 |              |
| Observe                     | >        |                                                                                                    |                                           |                                 |              |
| Compute                     | >        |                                                                                                    |                                           |                                 |              |
| User Management             | >        |                                                                                                    |                                           |                                 |              |

## Tutorial Part 2: Create a Joget Cluster with the Joget DX 8 Operator

### 2.1 Create New Project and Deploy Database

1. Now that the Joget Operator has been installed, login to the OpenShift console as a normal user.

|          |           |                                                      | <b>Red Hat</b><br>OpenShift<br>Container Platform |
|----------|-----------|------------------------------------------------------|---------------------------------------------------|
|          |           |                                                      |                                                   |
| Username | developer | Welcome to the Red Hat OpenShift Container Platform. |                                                   |
| Password |           |                                                      |                                                   |
|          | Log In    |                                                      |                                                   |

2. Browse to Projects and click on the Create Project button. Enter a name and click on Create.

| <b>⊟</b> <sup>●</sup> Red Hat<br>OpenShift |          | Create Project                           |                 | o |  |
|--------------------------------------------|----------|------------------------------------------|-----------------|---|--|
| 8 Administrator                            | Projects | An OpenShift project                     |                 |   |  |
|                                            |          | Learn more about working with projects 🗗 |                 |   |  |
|                                            |          | Name* ⑦                                  |                 |   |  |
|                                            |          | joget-openshift                          | To get started, |   |  |
|                                            |          | Display name                             |                 |   |  |
|                                            |          |                                          |                 |   |  |
|                                            |          | Description                              |                 |   |  |
|                                            |          |                                          |                 |   |  |
|                                            |          | Cancel Create                            |                 |   |  |
|                                            |          |                                          |                 |   |  |
|                                            |          |                                          |                 |   |  |
|                                            |          |                                          |                 |   |  |
|                                            |          |                                          |                 |   |  |

3. As a prerequisite, you will need to deploy either a MySQL or MariaDB database in the project.

4. The fastest way to deploy MySQL would be to use the OpenShift CLI e.g.:

| # deploy persistent mysql                                                                         |
|---------------------------------------------------------------------------------------------------|
| export DB_APP_NAME=jogetdb                                                                        |
| export MYSQL_DATABASE=jwdb                                                                        |
| export MYSQL_USER=joget                                                                           |
| export MYSQL_PASSWORD=joget                                                                       |
|                                                                                                   |
| oc new-app openshift/mysql-persistentname \$DB_APP_NAME -p DATABASE_SERVICE_NAME=\$DB_APP_NAME -p |
| MYSQL_USER=\$MYSQL_USER -p MYSQL_PASSWORD=\$MYSQL_PASSWORD -p MYSQL_DATABASE=\$MYSQL_DATABASE     |
|                                                                                                   |

- 5. Alternatively, you can deploy using the OpenShift Console.
- 6. Browse to the project, go to Workloads and click on add page.

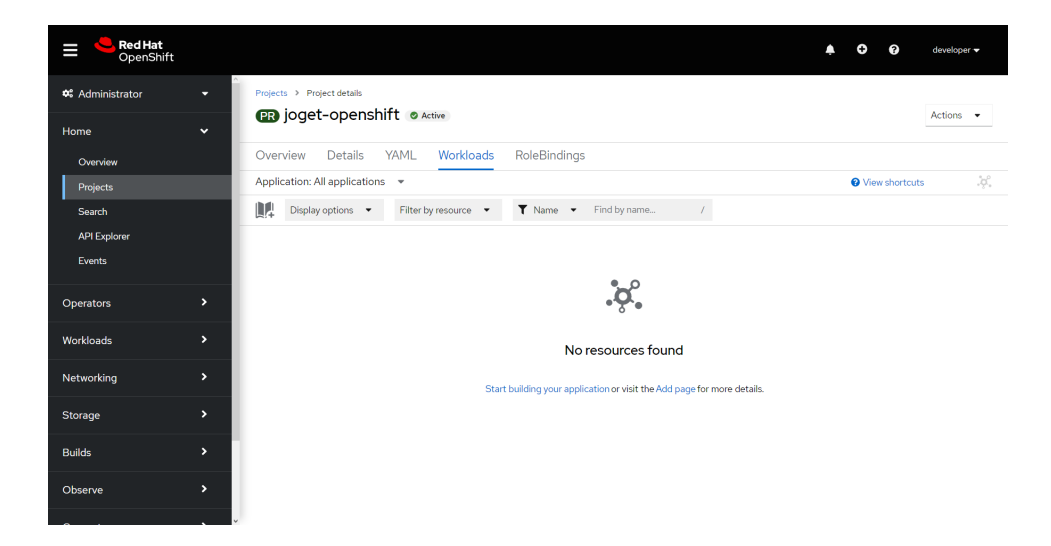

7. Select Database.

| Red Hat<br>OpenShift |             |                                                                                                    |                                                                                                  | 🐥 🗘 🕑 developer 🕶                                                       |
|----------------------|-------------|----------------------------------------------------------------------------------------------------|--------------------------------------------------------------------------------------------------|-------------------------------------------------------------------------|
| 📽 Administrator      | -           | Project: joget-openshift 🔹                                                                                                    |                                                                                                  |                                                                         |
| Home                 | ~           | Add                                                                                                    |                                                                                                  |                                                                         |
| Overview             |             |                                                                                                    |                                                                                                  | Details on                                                              |
| Projects             |             |                                                                                                    |                                                                                                  |                                                                         |
| Search               |             | Getting started resources ③                                                                                                    |                                                                                                  | 1                                                                       |
| API Explorer         |             | M. Construction for the second second s |                                                                                                  |                                                                         |
| Events               |             | Create applications using samples                                                                                                    | es Build with guided documentation                                                               | Explore new developer reatures                                          |
|                      |             | Choose a code sample to get started creating an<br>application with.                                                                                                    | Follow guided documentation to build applications and<br>familiarize yourself with key features. | Explore new features and resources within the<br>developer perspective. |
| Operators            | `           | Basic Quarkus →                                                                                                    | Get started with Quarkus using s2i $\Rightarrow$                                                 | Discover certified Helm Charts →                                        |
| Workloads            | <b>&gt;</b> | Basic Spring Boot →                                                                                                    | Get started with Spring $\rightarrow$                                                            | Start building your application quickly in topology $ e $               |
|                      | _           | View all samples                                                                                                    | View all quick starts                                                                            | What's new in OpenShift 4.11@*                                          |
| Networking           | ``          |                                                                                                    |                                                                                                  |                                                                         |
| Storage              | >           | Davalance Catalan                                                                                                    | Cit Democitem                                                                                    |                                                                         |
|                      | _           | Developer Catalog                                                                                                    | Git Repository                                                                                   | Container images                                                        |
| Builds               | >           | M All services                                                                                                    | <ul> <li>Import from Git</li> </ul>                                                              | Deptoy an existing image from an Image<br>registry or Image stream tag  |
| Observe              | >           | Browse the catalog to discover, deploy and<br>connect to services                                                                                                    | Import code from your Git repository to be<br>built and deployed                                 |                                                                         |
|                      |             |                                                                                                    |                                                                                                  |                                                                         |

8. Search for MySQL.

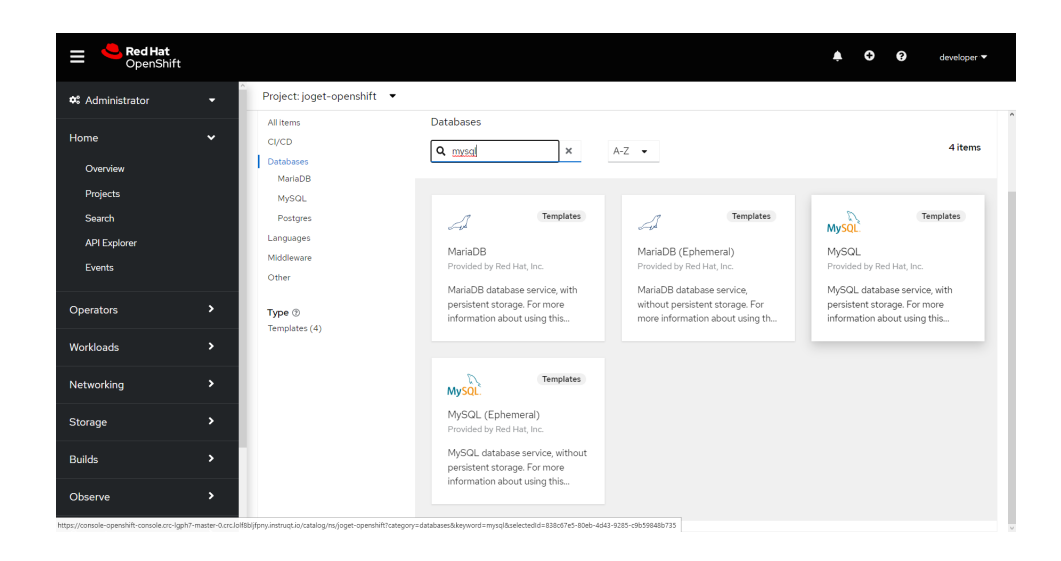

9. Select MySQL then click on Instantiate Template.

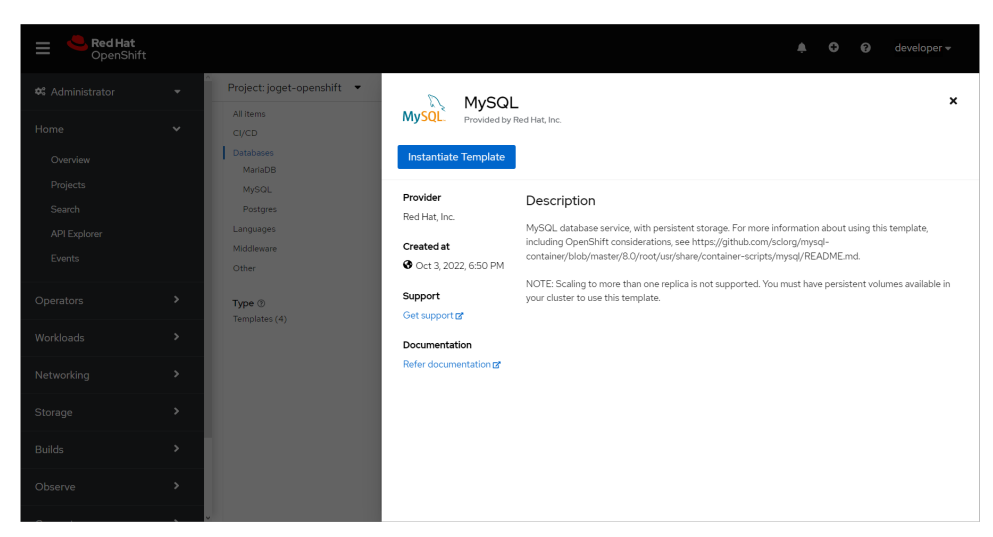

10. Key in the following configuration and click on Create.

| Red Hat     OpenShift Container Pla | itform                                                                | <ul> <li>Ø developer -</li> </ul>                                                                   |
|-------------------------------------|-----------------------------------------------------------------------|----------------------------------------------------------------------------------------------------|
| 🛠 Administrator 🗸 🗸                 | Instantiate Template                                                  |                                                                                                    |
| Home 🗸                              | Namespace *                                                           | MySQL                                                                                               |
| Projects                            | 🕐 joget-openshift 🗸 🗸                                                 | DATABASE MYSOL                                                                                      |
| Search                              | Memory Limit *                                                        | View Documentation 🗷 Get Support 🗷                                                                  |
| Explore                             | 512MI                                                                 | MySQL database service, with persistent storage. For more information about using this template,    |
| Events                              | Maximum amount of memory the container can use.                       | container/blob/master/8.0/root/usr/share/container-scripts/mysql/README.md.                         |
|                                     | Namespace                                                             | NOTE: Scaling to more than one replica is not supported. You must have persistent volumes available |
| Workloads                           | openshift                                                             | in your cluster to use this template.                                                               |
| Networking                          | The OpenShift Namespace where the ImageStream resides.                |                                                                                                    |
|                                     | Database Service Name *                                               | The following resources will be created:                                                            |
| Storage                             | jogetdb                                                               | DeploymentConfig                                                                                    |
|                                     | The name of the OpenShift Service exposed for the database.           | Secret                                                                                              |
| Builds                              | MySQL Connection Username                                             | Service                                                                                             |
|                                     | joget                                                                 |                                                                                                    |
| Administration                      | Username for MySQL user that will be used for accessing the database. |                                                                                                    |
|                                     | MySQL Connection Password                                             |                                                                                                    |
|                                     | joget                                                                 |                                                                                                    |
|                                     | Password for the MySQL connection user.                               |                                                                                                    |
|                                     | MySQL root user Password                                              |                                                                                                    |
|                                     | (generated if empty)                                                  |                                                                                                    |
|                                     | Password for the MySQL root user.                                     |                                                                                                    |
|                                     | MySQL Database Name *                                                 |                                                                                                    |
|                                     | iwdb                                                                  |                                                                                                    |

- a. Database Service Name: jogetdb
- b. MySQL Connection Username: joget
- c. MySQL Connection Password: joget
- d. MySQL Database Name: jwdb

11. Go to Workloads Deployment Configs to verify that the MySQL database has been deployed successfully.

| Red Hat<br>OpenShift |          |                              |          |                        |      |             |                           | ۰ | Ð | 0 | developer 🗸 |
|----------------------|----------|------------------------------|----------|------------------------|------|-------------|---------------------------|---|---|---|-------------|
| 📽 Administrator      | - Î      | Project: joget-c             | openshif | τ 🕶                    |      |             |                           |   |   |   |             |
| Home                 | •        | Details YA                   | ML       | ReplicationControllers | Pods | Environment | Events                    |   |   |   |             |
| Overview             |          | Deployment                   | Confi    | n details              |      |             |                           |   |   |   |             |
| Projects             |          | Deployment                   | conn     | guetans                |      |             |                           |   |   |   |             |
| Search               |          |                              |          |                        |      |             |                           |   |   |   |             |
| API Explorer         |          | 1<br>Pod                     | <b>^</b> |                        |      |             |                           |   |   |   |             |
| Events               |          | 1.00                         | Ň        |                        |      |             |                           |   |   |   |             |
| Operators            | •        | Name<br>jogetdb              |          |                        |      |             | Latest version            |   |   |   |             |
| Workloads            | >        | Namespace                    |          |                        |      |             | Message                   |   |   |   |             |
|                      |          | NS joget-opensl              | hift     |                        |      |             | config change             |   |   |   |             |
| Networking           | <i>`</i> | Labels                       |          |                        |      | Edit 🖋      | Update strategy           |   |   |   |             |
| Storage              | <b>`</b> | template=mysql-              | -p ter   | mplat =34b8f4f         |      |             | Recreate                  |   |   |   |             |
| Builds               | >        | Pod coloctor                 |          |                        |      |             | Min ready seconds         |   |   |   |             |
|                      |          | Q name=jogetdb               |          |                        |      |             | Not configured            |   |   |   |             |
| Observe              | >        |                              |          |                        |      |             | Triggers                  |   |   |   |             |
|                      |          | Node selector<br>No selector |          |                        |      |             | ImageChange, ConfigChange |   |   |   |             |

2.2 Deploy Joget DX 8 using the Joget DX 8 Operator

1. Browse to Operators > Installed Operators.

| ≡ <sup>ed</sup> Red Hat<br>OpenShift |                                                          |                                     |                                       |                                     |                                     | 🜲 😋 😯 developer 🗸                   |
|--------------------------------------|----------------------------------------------------------|-------------------------------------|---------------------------------------|-------------------------------------|-------------------------------------|-------------------------------------|
| 🗱 Administrator                      | Project: All Projects 🔹                                  |                                     |                                       |                                     |                                     |                                     |
| Home                                 | Installed Operators                                      |                                     |                                       |                                     |                                     |                                     |
| Operators<br>OperatorHub             | Installed Operators are represented<br>Operator SDK [2]. | by ClusterServiceVersions within th | is Namespace. For more information, s | ee the Understanding Operators docu | imentation 🗹. Or create an Operator | and ClusterServiceVersion using the |
| Installed Operators                  | Name 👻 joget                                             | 7                                   |                                       |                                     |                                     |                                     |
| Workloads                            | Name joget X Clear all filter                            | 3                                   |                                       |                                     |                                     |                                     |
| Networking                           | Name I                                                   | Namespace 1                         | Managed Namespaces                    | Status                              | Last updated                        | Provided APIs                       |
| Storage                              | Operator<br>0.0.6 provided by                            | NS openshift-operators              | All Namespaces                        | Succeeded<br>Up to date             | 🛿 Jul 6, 2023, 11:04 AM             | Joget DX 8 on JBoss EAP 7           |
| Builds                               | Joget, Inc                                               |                                     |                                       |                                     |                                     |                                     |
| Observe                              |                                                          |                                     |                                       |                                     |                                     |                                     |
| Compute                              |                                                          |                                     |                                       |                                     |                                     |                                     |
| User Management                      |                                                          |                                     |                                       |                                     |                                     |                                     |
| Administration                       |                                                          |                                     |                                       |                                     |                                     |                                     |
|                                      |                                                          |                                     |                                       |                                     |                                     |                                     |

2. Select the Joget DX 8 Operator, and click on Create Instance.

| E CopenShift        |                                                                                                    |                                                                                                    | <b>≜ ≎ 0</b>                                | developer 🗸 |
|---------------------|----------------------------------------------------------------------------------------------------|----------------------------------------------------------------------------------------------------|---------------------------------------------|-------------|
| 📽 Administrator     | Project: openshift-operators 🔹                                                                                                    |                                                                                                    |                                             |             |
| Home                | Installed Operators > Operator details<br>Joget DX 8 Operator                                                                                                    |                                                                                                    |                                             | Artises -   |
| Operators           | 0.0.6 provided by Joget, Inc                                                                                                    |                                                                                                    |                                             |             |
| OperatorHub         | Details YAML Subscription                                                                                                    | Events Joget DX 8 on JBoss EAP 7                                                                                                    |                                             |             |
| Installed Operators | Provided APIs                                                                                                    |                                                                                                    | Provider<br>Joget, Inc                      |             |
| Workloads           |                                                                                                    |                                                                                                    | Support                                     |             |
| Networking          | Joget DX 8 on JBoss EAP 7                                                                                                    |                                                                                                    | Get support 🖪                               |             |
| Storage             | Create instance                                                                                                    |                                                                                                    | Created at<br>Jul 6, 2023, 11:03 AM         |             |
| Builds              |                                                                                                    |                                                                                                    | Links<br>Joget                              |             |
| Observe             | Description                                                                                                    |                                                                                                    | https://www.joget.com @                     |             |
| Compute             | Joget DX is the next generation open source no<br>Automation and Workflow Management. Joget<br>enterprise applications.                                                           | -code / low-code application platform that combines the best of Rapid Application Development, Business Process<br>XX empowers business users, non-coders or coders with a single platform to easily build, delver, monitor and maintain | Maintainers<br>Joget, Inc<br>info@joget.com |             |
| User Management     | This operator installs a Joget DX cluster running                                                                                                    | on JBoss EAP 7.                                                                                                    |                                             |             |
| Administration      | Features <ul> <li>Build full-fledged apps e.g. CRM, HR, He</li> </ul>                                                                                                    | althcare, etc                                                                                                    |                                             |             |
|                     | Drag and drop forms, lists, UI     Add workflow to automate processes     Extend via plugins     Apps are mobile optimized and cloud rei     Download ready-made apps from the Ju | nty<br>get Marketylace                                                                                                    |                                             |             |

3. By default the configuration for "name" is "example-joget" and "size" is 1 (the number of required Joget instances). Modify the values as required, click Create.

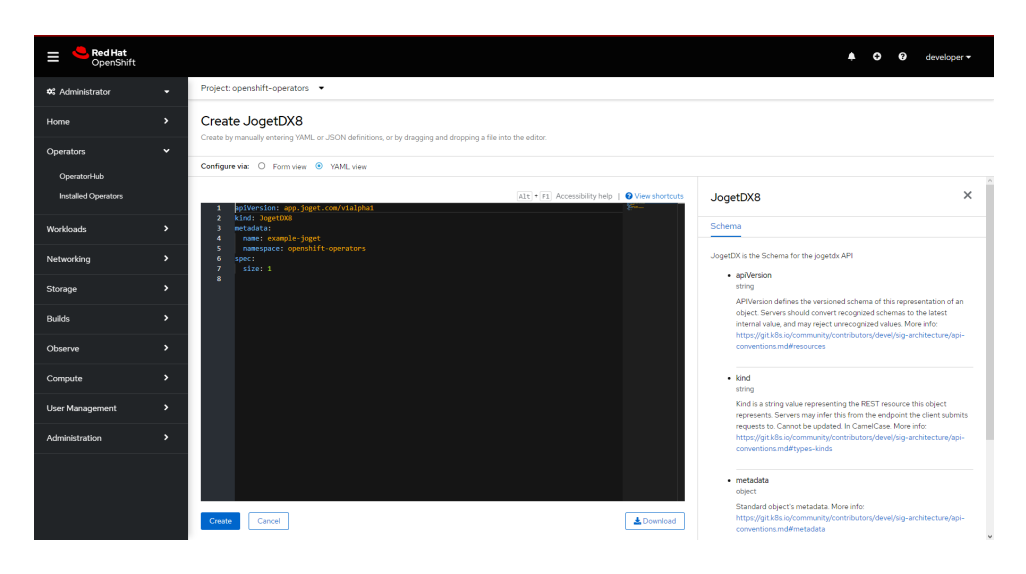

4. The Joget DX 8 Operator will automatically start to deploy the required number of Joget DX 8 instances along with all the required resources, which should take a few minutes.

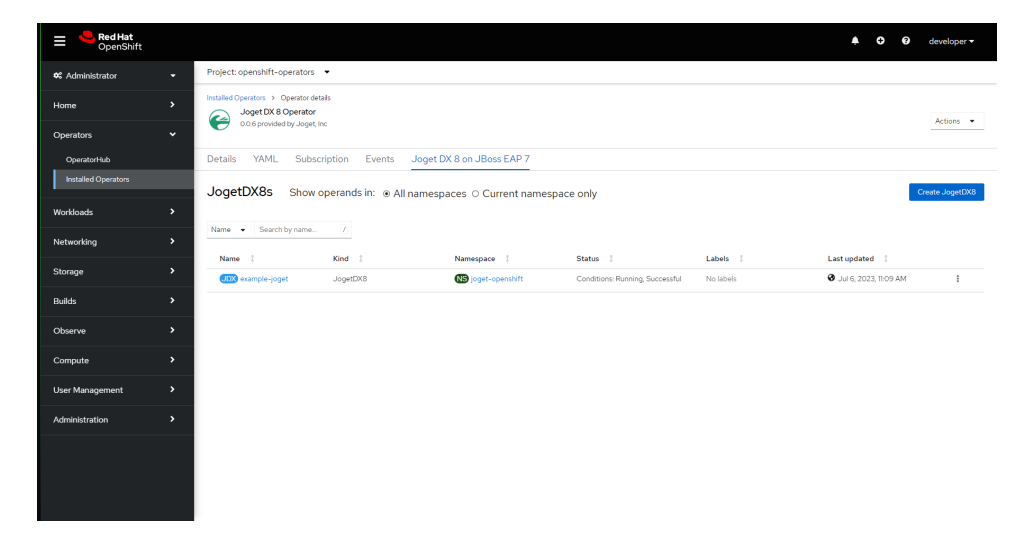

5. Select the created Joget name, and click on Resources to see the resources automatically created and managed by the Joget DX 8 Operator.

| E CopenShift             |                                                                        |            |           |                       | 🜲 🗢 😧 developer 🗸 |
|--------------------------|------------------------------------------------------------------------|------------|-----------|-----------------------|-------------------|
| 🗱 Administrator          | Project: joget-openshift 🔹                                             |            |           |                       |                   |
| Home                     | Installed Operators > joget-dx8-openshift-operatorx/0.0.6 > JogetDX8 d | etais      |           |                       | Actions 👻         |
| Operators<br>OperatorHub | Details YAML Resources Events                                          |            |           |                       |                   |
| Installed Operators      | ▼ Filter ▼ Name ▼ Search by name /                                     |            |           |                       |                   |
| Workloads                | Name I                                                                 | Kind 1     | Status 1  | Created 1             |                   |
| Networking               | example-joget                                                          | Deployment | Created   | Jul 6, 2023, 11:09 AM |                   |
| Storage                  | S example-joget                                                        | Service    | Created   | Jul 6, 2023, 11:09 AM |                   |
| 0.44-                    | (B) example-joget-5bdc8fd645                                           | ReplicaSet | Created   | Jul 6, 2023, 11:09 AM |                   |
| Bullus                   | example-joget-Sbdc8fd645-jxh8f                                         | Pod        | C Running | Jul 6, 2023, 11:09 AM |                   |
| Observe                  | S example-joget-ping                                                   | Service    | Created   | Jul 6, 2023, 11:09 AM |                   |
| Compute                  |                                                                        |            |           |                       |                   |
| User Management          |                                                                        |            |           |                       |                   |
| Administration           |                                                                        |            |           |                       |                   |
|                          |                                                                        |            |           |                       |                   |
|                          |                                                                        |            |           |                       |                   |
|                          |                                                                        |            |           |                       |                   |

6. Click on Events to see the events as they happen

| E Spen Bed Hat<br>Open Shift |                                                                                                    | 🜲 🕤 🚱 developer 🗸                                      |
|------------------------------|----------------------------------------------------------------------------------------------------|--------------------------------------------------------|
| 📽 Administrator 👻            | Project: joget-openshift •                                                                                                    |                                                        |
| Home >                       | Pods > Pod etails                                                                                                    | Actions 🔻                                              |
| Operators 🗸                  |                                                                                                    |                                                        |
| OperatorHub                  | Details Metrics YAML Environment Logs Events Terminal                                                                                                    |                                                        |
| Installed Operators          | Streaming events                                                                                                    | Showing 7 events                                       |
| Workloads >                  | skimple-joget-SbdcStd545-9hgh     Severated from kubelet on crc-light/-master-O                                                                                                    | Jul 6, 2023, 11:38 AM<br>2 times in the last 0 minutes |
| Networking >                 | Readiness probe failed: Get "http://10.217.0.113.8080/": context deadline exceeded (Client Timeout exceeded while awaiting headers)                                                                                                    |                                                        |
| Storage >                    | example-joget-Sbdc8fd945-9hg/h     @exerted from kabelet on orclgpt/7-master-0                                                                                                    | Jul 6, 2023, 11:37 AM                                  |
| Builds >                     | Created container example-joget                                                                                                    |                                                        |
| Observe >                    | example-joget-Shdchtd545-Shqh     Generated from kubelet on crc-light/-mazter-0                                                                                                    | Jul 6, 2023, 11:37 AM                                  |
| Compute >                    | Started container example-joget                                                                                                    |                                                        |
| User Management >            | example-joget-Sbdc8td545-9hg/h     Genetated from kabelet on orc-light/master-0                                                                                                    | Jul 6, 2023, 11:37 AM                                  |
| Administration >             | Successfully pulled image "quayio/joget/joget-di8-eep7@shu256iddeb4d0c2843e4387ae6cac79e9cddeec4b1252e9d26i7c8ef960da06b3cb374" in 1108953778s                                                                                                    |                                                        |
|                              | 🕼 example-joget-SbdcBfd545-9hgh 🐻 joget-spendhift<br>Georated from nuftus                                                                                                    | Jul 6, 2023, 11:37 AM                                  |
|                              | Add eth0 [10.217.0.113/23] from openshift-sdn                                                                                                    |                                                        |
|                              | example-joget-Sdd:Sdd:45-Shiph     Social Sdd:45-Shiph     Social Sdd:45- | <b>3</b> Jul 6, 2023, 11:37 AM                         |

### 2.3 Complete One-Time Joget Database Setup

1. Browse to Home > Projects and select the Joget DX project. Click on Workloads tab and select Joget DX deployment. After a few minutes, you should see at least 1 available MATCHING PODS.

| ≡ <sup>ed</sup> Red Hat<br>OpenShift |        |                                                                |            | ٠                             | • •          | developer <del>v</del> |     |
|--------------------------------------|--------|----------------------------------------------------------------|------------|-------------------------------|--------------|------------------------|-----|
| • Administrator                      | •<br>• | Projects → Project assis<br>பிற்ற joget-openshift © Asses      |            |                               |              | Actions -              |     |
| Overview                             |        | Overview Details YAML Workloads RoleBindings                   |            |                               |              |                        |     |
| Projects                             |        | Application: All applications 💌                                |            |                               | View shortcu | ts 🦂                   | ġ,  |
| Search                               |        | Display options • Filter by resource • T Name • Find by name 7 |            |                               |              |                        |     |
| API Explorer<br>Events               |        | DeploymentConfig                                               |            | D example-joget               | 7            | ×<br>Actions •         |     |
| Operators                            | v      | US jogetdb                                                     | 1 of 1 Pod | Details Resources Obse        | rve          |                        |     |
| OperatorHub                          |        | Operator Backed Service                                        |            |                               |              |                        |     |
| Installed Operators                  |        | COD example-joget                                              |            |                               |              |                        |     |
| Workloads                            | ,      | 🕖 example-joget                                                | 1 of 1 Pod | Ped ~                         |              |                        | 5   |
| Networking                           | >      |                                                                | н          | Name                          |              |                        |     |
| Storage                              | >      |                                                                |            | example-joget                 |              |                        |     |
| Builds                               | >      |                                                                |            | inamespace<br>igget-openshift |              |                        |     |
| Observe                              | >      |                                                                |            | Labels                        |              | Edit 🖋                 |     |
| Compute                              | >      |                                                                |            | abh. evenine                  |              |                        |     |
| User Management                      | >      |                                                                |            | Q name=example-joget          |              |                        |     |
|                                      | ~      |                                                                |            | Nada colastar                 |              |                        | ~ ~ |

2. Select Resources to see the created Services and Routes. Copy the Location in the created Route. That is the URL to access Joget DX from an external browser.

| E CopenShift            |                                                                                                    | 🜲 💿 🧿 developer 🗸                                                  |
|-------------------------|----------------------------------------------------------------------------------------------------|--------------------------------------------------------------------|
| ✿ Administrator<br>Home | Prepara > Propert details     GB joget-openshift ● Astern                                                                                                    | Actions -                                                          |
| Overview                | Overview Details YAML Workloads RoleBindings                                                                                                    |                                                                    |
| Projects                | Application: All applications 👻                                                                                                    | View shortcuts                                                     |
| Search                  | Display options   Filter by resource   Filter by resource   Filter by re |                                                                    |
| API Explorer<br>Events  | DeploymentConfig                                                                                                    | Details Resources Observe                                          |
| Operators               | v jogetdb Iof IPod                                                                                                    | Managed by UDX example-joget                                       |
| OperatorHub             | Operator Backed Service                                                                                                    | Pods                                                               |
| Installed Operators     | 🚥 👻 example-joget                                                                                                    | example-joget-      C Running View logs     Sbdc8fd645-9hqlh       |
| Workloads               | example-joget     for IPod                                                                                                    | Services                                                           |
| Networking              | >                                                                                                    | Service port: example-joget → Pod port: 8080                       |
| Storage                 | >                                                                                                    | Service port: TCP/8888 → Pod port: 8888                            |
| Builds                  | >                                                                                                    |                                                                    |
| Observe                 |                                                                                                    | Routes                                                             |
| Compute                 | <b>&gt;</b>                                                                                                    | Location<br>http://example-joget-joget-openshift.crc-lgph7-master- |
| User Management         | >                                                                                                    | ourcheginningowoyaanna ooquoyila 🔽 📑                               |

3. Access the Joget DX 8 URL and in the Database Setup page, key in the database configuration of the database deployed earlier and click on the Save button.

| JOGET DX SETUP                                        |                                                                                                    |   |
|-------------------------------------------------------|----------------------------------------------------------------------------------------------------|---|
| DATABASE SETUP                                        |                                                                                                    |   |
| No database configuration<br>Please ensure that the d | n was detected, so please configure your database settings below.<br>atabase server is installed and running first. <u>More Information</u> |   |
| Database Type                                         | MySQL                                                                                                    | ~ |
| Database Host                                         | jogetdb                                                                                                    |   |
| Database Port                                         | 3306                                                                                                    |   |
| Database Name                                         | jwdb                                                                                                    |   |
| Database User                                         | joget                                                                                                    |   |
| Database Password                                     |                                                                                                    |   |
| Include Sample Apps                                   | 8                                                                                                    |   |
| Include Sample Users                                  | 8                                                                                                    |   |
| Save                                                  |                                                                                                    |   |
|                                                       |                                                                                                    |   |

- a. Database Type: MySQL
- b. Database Host: the service name of the database e.g. jogetdb
- c. Database Port: 3306
- d. Database Name: the configured database name e.g. jwdb
- e. Database User: the configured username e.g. joget
- f. Database Password: the configured password e.g. joget

4. Once the setup is completed, click on Done and you will be brought to the Joget DX App Center.

| $\boldsymbol{\boldsymbol{\Theta}}$ | Empowering Open Innovation          | *                                |
|------------------------------------|-------------------------------------|----------------------------------|
| Joget<br>Visitor<br>Login          | III App Center                      | Monday, July 3, 2023<br>10:45 PM |
| III<br>Home                        | Customer Relationship<br>Management |                                  |
|                                    |                                     |                                  |